# 在RV110W防火牆上配置高級虛擬專用網路 (VPN)設定

# 目標

虛擬專用網路(VPN)使用公共網路或Internet建立專用網路以進行安全通訊。Internet金鑰交換 (IKE)是在兩個網路之間建立安全通訊的協定。它用於在流量流之前交換金鑰,確保VPN隧道兩端的 真實性。

VPN的兩端應遵循相同的VPN策略以成功相互通訊。

本文檔的目的是解釋如何在RV110W無線路由器上新增IKE配置檔案和配置VPN策略。

# 適用裝置

·RV110W

## 軟體版本

•1.2.0.9

## IKE策略設定

Internet金鑰交換(IKE)是一種協定,用於為VPN中的通訊建立安全連線。這種已建立的安全連線稱 為安全關聯(SA)。 以下過程介紹了如何為VPN連線配置IKE策略以用於安全性。要使VPN正常工作 ,兩個端點的IKE策略應相同。

步驟1.登入到Web配置實用程式並選擇VPN > Advanced VPN Setup。Advanced VPN Setup頁面開 啟:

| Advance           | Advanced VPN Setup         |            |       |       |            |                |            |
|-------------------|----------------------------|------------|-------|-------|------------|----------------|------------|
| IKE Policy        | IKE Policy Table           |            |       |       |            |                |            |
|                   | Name                       | Mode Local | Remot | e     | Encryption | Authentication | DH         |
|                   | No data to display         |            |       |       |            |                |            |
| Add Rov           | v Edit                     | Delete     |       |       |            |                |            |
|                   |                            |            |       |       |            |                |            |
| VPN Policy        | y Table                    |            |       |       |            |                |            |
|                   | Status                     | Name       | Туре  | Local | Remote     | Authentication | Encryption |
|                   | No data to display         |            |       |       |            |                |            |
| Add Rov           | Add Row Edit Enable Delete |            |       |       |            |                |            |
| Save<br>IPSec Cor | Cancel<br>nnection Status  |            |       |       |            |                |            |

| olicy | Table                                    |        |       |       |       |
|-------|------------------------------------------|--------|-------|-------|-------|
|       | Name                                     | Mode   | Local | Remot | te    |
| 1     | No data to display                       |        |       |       |       |
| Ro    | w Edit                                   | Delete |       |       |       |
| Polic | v Table                                  |        |       |       |       |
| Polic | cy Table Status                          | Name   |       | Туре  | Local |
| Polic | cy Table<br>Status<br>No data to display | Name   |       | Туре  | Local |

步驟2.按一下Add Row建立新的IKE策略。Advanced VPN Setup頁面開啟:

| F | Advanced VPN Setup            | )                  |                                            |
|---|-------------------------------|--------------------|--------------------------------------------|
|   | Add / Edit IKE Policy Configu | ration             |                                            |
|   | Policy Name:                  | policy1            | ]                                          |
|   | Exchange Mode:                | Main 🗸             |                                            |
|   | IKE SA Parameters             |                    |                                            |
|   | Encryption Algorithm:         | AES-128 🗸          |                                            |
|   | Authentication Algorithm:     | SHA-1              |                                            |
|   | Pre-Shared Key:               |                    | ]                                          |
|   | Diffie-Hellman (DH) Group:    | Group1 (768 bit) 🗸 |                                            |
|   | SA-Lifetime:                  | 3600               | Seconds (Range: 30 - 86400, Default: 3600) |
|   | Dead Peer Detection:          | Enable             |                                            |
|   | DPD Delay:                    | 10                 | (Range: 10 - 999, Default: 10)             |
|   | DPD Timeout:                  | 30                 | (Range: 30 - 1000, Default: 30)            |
|   | Save Cancel                   | Back               |                                            |

步驟3.在*Policy Name*欄位中,輸入IKE策略的名稱,以便輕鬆識別。

| Advanced VPN Setup            |                                                 |  |  |  |
|-------------------------------|-------------------------------------------------|--|--|--|
| Add / Edit IKE Policy Configu | ration                                          |  |  |  |
| Policy Name:                  | policy1                                         |  |  |  |
| Exchange Mode:                | Main                                            |  |  |  |
| IKE SA Parameters             | Main<br>Aggressive                              |  |  |  |
| Encryption Algorithm:         | AES-128 V                                       |  |  |  |
| Authentication Algorithm:     | SHA-1 v                                         |  |  |  |
| Pre-Shared Key:               |                                                 |  |  |  |
| Diffie-Hellman (DH) Group:    | Group1 (768 bit) 🗸                              |  |  |  |
| SA-Lifetime:                  | 3600 Seconds (Range: 30 - 86400, Default: 3600) |  |  |  |
| Dead Peer Detection:          | ✓ Enable                                        |  |  |  |
| DPD Delay:                    | 10 (Range: 10 - 999, Default: 10)               |  |  |  |
| DPD Timeout:                  | 30 (Range: 30 - 1000, Default: 30)              |  |  |  |
| Save Cancel                   | Back                                            |  |  |  |

步驟4.從Exchange Mode下拉式清單中選擇一個選項:

·主要 — 允許IKE策略比主動模式更安全地運行,但速度更慢。如果需要更安全的VPN連線,請選擇 此選項。

·積極 — 允許IKE策略比主模式運行更快,但安全性較低。如果需要更快的VPN連線,請選擇此選項 。

| Advanced VPN Setup            | )                  |                                            |
|-------------------------------|--------------------|--------------------------------------------|
| Add / Edit IKE Policy Configu | ration             |                                            |
| Policy Name:                  | policy1            | ]                                          |
| Exchange Mode:                | Aggressive 🗸       |                                            |
| IKE SA Parameters             |                    |                                            |
| Encryption Algorithm:         | AES-128 V          |                                            |
| Authentication Algorithm:     | 3DES               |                                            |
| Pre-Shared Key:               | AES-192<br>AES-256 |                                            |
| Diffie-Hellman (DH) Group:    | Group1 (768 bit) 🗸 |                                            |
| SA-Lifetime:                  | 3600               | Seconds (Range: 30 - 86400, Default: 3600) |
| Dead Peer Detection:          | Enable             |                                            |
| DPD Delay:                    | 10                 | (Range: 10 - 999, Default: 10)             |
| DPD Timeout:                  | 30                 | (Range: 30 - 1000, Default: 30)            |
| Save Cancel                   | Back               |                                            |

步驟5.從Encryption Algorithm下拉式清單中選擇一個演演算法:

·DES — 資料加密標準(DES)使用56位金鑰大小進行資料加密。DES已過時,應僅在一個終端僅支援DES的情況下使用。

·3DES — 三重資料加密標準(3DES)執行DES三次,但金鑰大小從168位變為112位,從112位變為 56位,具體取決於所執行的DES循環。3DES比DES和AES更安全。

·AES-128 — 具有128位金鑰的高級加密標準(AES-128)使用128位金鑰進行AES加密。AES比 DES更快、更安全。一般來說,AES比3DES更快,但安全性較低,但某些型別的硬體使3DES更快 。AES-128比AES-192和AES-256更快,但安全性較低。

·AES-192 — AES-192使用192位金鑰進行AES加密。AES-192比AES-128速度較慢但更安全,而 AES-192比AES-256速度更快但安全性較低。

·AES-256 — AES-256使用256位金鑰進行AES加密。AES-256比AES-128和AES-192慢,但更安全 。

| Advanced VPN Setu             | o                  |                                            |
|-------------------------------|--------------------|--------------------------------------------|
| Add / Edit IKE Policy Configu | ration             |                                            |
| Policy Name:                  | policy1            | ]                                          |
| Exchange Mode:                | Aggressive 🗸       |                                            |
| IKE SA Parameters             |                    |                                            |
| Encryption Algorithm:         | 3DES 🗸             |                                            |
| Authentication Algorithm:     | SHA-1              |                                            |
| Pre-Shared Key:               | SHA-1<br>SHA2-256  | ]                                          |
| Diffie-Hellman (DH) Group:    | Group1 (768 bit) 🗸 |                                            |
| SA-Lifetime:                  | 3600               | Seconds (Range: 30 - 86400, Default: 3600) |
| Dead Peer Detection:          | Enable             |                                            |
| DPD Delay:                    | 10                 | (Range: 10 - 999, Default: 10)             |
| DPD Timeout:                  | 30                 | (Range: 30 - 1000, Default: 30)            |
| Save Cancel                   | Back               |                                            |

步驟6.從Authentication Algorithm 下拉式清單中選擇所需的驗證:

·MD5 — 消息摘要演算法5(MD5)使用128位雜湊值進行身份驗證。MD5的安全性較低,但比SHA-1和SHA2-256更快。

·SHA-1 — 安全雜湊函式1(SHA-1)使用160位雜湊值進行身份驗證。SHA-1比MD5更慢但更安全 ,而SHA-1比SHA2-256更快但更安全。

·SHA2-256 — 具有256位雜湊值(SHA2-256)的安全雜湊演算法2使用256位雜湊值進行身份驗證。 SHA2-256比MD5和SHA-1速度慢但安全。

| Advanced VPN Setup            | )                  |                                            |
|-------------------------------|--------------------|--------------------------------------------|
| Add / Edit IKE Policy Configu | ration             |                                            |
| Policy Name:                  | policy1            | ]                                          |
| Exchange Mode:                | Aggressive 🗸       |                                            |
| IKE SA Parameters             |                    |                                            |
| Encryption Algorithm:         | 3DES 🗸             |                                            |
| Authentication Algorithm:     | MD5 V              |                                            |
| Pre-Shared Key:               | abcd1234           | ]                                          |
| Diffie-Hellman (DH) Group:    | Group1 (768 bit) 🗸 |                                            |
| SA-Lifetime:                  | 3600               | Seconds (Range: 30 - 86400, Default: 3600) |
| Dead Peer Detection:          | Enable             |                                            |
| DPD Delay:                    | 10                 | (Range: 10 - 999, Default: 10)             |
| DPD Timeout:                  | 30                 | (Range: 30 - 1000, Default: 30)            |
| Save Cancel                   | Back               |                                            |

步驟7.在Pre-Shared Key欄位中,輸入IKE策略使用的預共用金鑰。

| Advanced VPN Setup            |                                                             |  |  |  |
|-------------------------------|-------------------------------------------------------------|--|--|--|
| Add / Edit IKE Policy Configu | ration                                                      |  |  |  |
| Policy Name:                  | policy1                                                     |  |  |  |
| Exchange Mode:                | Aggressive 🗸                                                |  |  |  |
| IKE SA Parameters             |                                                             |  |  |  |
| Encryption Algorithm:         | 3DES 🗸                                                      |  |  |  |
| Authentication Algorithm:     | MD5                                                         |  |  |  |
| Pre-Shared Key:               | abcd1234                                                    |  |  |  |
| Diffie-Hellman (DH) Group:    | Group1 (768 bit)                                            |  |  |  |
| SA-Lifetime:                  | Group2 (1024 bit)<br>Group5 (1536 bit)<br>Group5 (1536 bit) |  |  |  |
| Dead Peer Detection:          | ✓ Enable                                                    |  |  |  |
| DPD Delay:                    | 10 (Range: 10 - 999, Default: 10)                           |  |  |  |
| DPD Timeout:                  | 30 (Range: 30 - 1000, Default: 30)                          |  |  |  |
|                               | Dest                                                        |  |  |  |
| Save Cancel                   | Васк                                                        |  |  |  |

步驟8.從*Diffie-Hellman(DH)Group下*拉清單中,選擇IKE使用的DH組。DH組中的主機可以在彼此不 知情的情況下交換金鑰。組位號越高,組越安全。

·組1 - 768位 — 強度最低的金鑰和最不安全的身份驗證組。但計算IKE金鑰所需的時間更短。如果網路速度低,則首選此選項。

·組2 - 1024位 — 強度更高的金鑰和更安全的身份驗證組。但需要一些時間來計算IKE金鑰。

·組5-1536位 — 表示強度最高的金鑰和最安全的身份驗證組。它需要更多時間計算IKE金鑰。如果 網路速度高,則優先使用。

| Advanced VPN Setup            | )                   |                                            |
|-------------------------------|---------------------|--------------------------------------------|
| Add / Edit IKE Policy Configu | ration              |                                            |
| Policy Name:                  | policy1             | ]                                          |
| Exchange Mode:                | Aggressive 🖌        |                                            |
| IKE SA Parameters             |                     |                                            |
| Encryption Algorithm:         | 3DES 🗸              |                                            |
| Authentication Algorithm:     | MD5 🗸               |                                            |
| Pre-Shared Key:               | abcd1234            |                                            |
| Diffie-Hellman (DH) Group:    | Group2 (1024 bit) 🗸 |                                            |
| SA-Lifetime:                  | 3500                | Seconds (Range: 30 - 86400, Default: 3600) |
| Dead Peer Detection:          | Enable              |                                            |
| DPD Delay:                    | 20                  | (Range: 10 - 999, Default: 10)             |
| DPD Timeout:                  | 40                  | (Range: 30 - 1000, Default: 30)            |
| Save Cancel                   | Back                |                                            |

步驟9.在SA-Lifetime欄位中輸入VPN的SA在續訂SA之前持續的時間(以秒為單位)。

步驟10。(可選)選中*Dead Peer Detection*欄位中的**Enable**覈取方塊以啟用Dead Peer Detection。Did Peer Detection監控IKE對等體以檢視對等體是否停止工作。失效對等體檢測可防止 非活動對等體上浪費網路資源。

步驟11。(可選)如果在步驟9中啟用了「契據對等體檢測」,請在「*契據對等體延遲」欄位中輸 入檢查對等體活動的頻率(以秒為單位*)。

步驟12。(可選)如果您已在步驟9中啟用Dact Peer Detection,請在「Dact Peer Detection Timeout」欄位中輸入在刪除非活動對等體之前等待的秒數。

步驟13.按一下Save以套用所有設定。

## VPN策略配置

步驟1.登入到Web配置實用程式並選擇VPN > Advanced VPN Setup。將開啟Advanced VPN Setup 頁面:

| Advanced VPN Setup        |                       |           |            |                |            |
|---------------------------|-----------------------|-----------|------------|----------------|------------|
| IKE Policy Table          |                       |           |            |                |            |
| Name Mode                 | Local                 | Remote    | Encryption | Authentication | DH         |
| No data to display        |                       |           |            |                |            |
| Add Row Edit Delete       |                       |           |            |                |            |
|                           |                       |           |            |                |            |
| VPN Policy Table          |                       |           |            |                |            |
| Status Name               | Т                     | ype Local | Remote     | Authentication | Encryption |
| No data to display        |                       |           |            |                |            |
| Add Row Edit Enable       | Disable Delete        |           |            |                |            |
| Save Cancel               |                       |           |            |                |            |
| IPSec Connection Status   |                       |           |            |                |            |
| Advanced V/DN Cature      |                       |           |            |                |            |
| Configuration settings ha | ave been saved succes | sfully    |            |                |            |
| IKE Policy Table          |                       |           |            |                |            |
| Name                      | Mode Local            | R         | emote      |                |            |
| policy1                   | Aggressive            |           |            |                |            |
| Add Row Edit              | Delete                |           |            |                |            |
|                           |                       |           |            |                |            |
| VPN Policy Table          |                       |           |            |                |            |
| Status                    | Name                  | Туре      | Local      |                |            |
| No data to display        |                       |           |            |                |            |
| Add Row Edit E            | Enable Disable        | Delete    |            |                |            |
| Save Cancel               |                       |           |            |                |            |
| IPSec Connection Status   |                       |           |            |                |            |

步驟2.按一下*VPN Policy Table*中的**Add** Row。出現*Advanced VPN Policy Setup*視窗:

| Advanced VPN            | Setup         |                            |
|-------------------------|---------------|----------------------------|
| Add / Edit VPN Policy   | Configuration |                            |
| Policy Name:            |               |                            |
| Policy Type:            | Auto Policy   |                            |
| Remote Endpoint:        | IP Address 🗸  |                            |
|                         |               | (Hint: 1.2.3.4 or abc.com) |
| Local Traffic Selection | on            |                            |
| Local IP:               | Single 🗸      |                            |
| IP Address:             |               | (Hint: 1.2.3.4)            |
| Subnet Mask:            |               | (Hint: 255.255.255.0)      |
| Remote Traffic Selec    | tion          |                            |
| Remote IP:              | Single 🗸      |                            |
| IP Address:             |               | (Hint: 1.2.3.4)            |

## 新增/編輯VPN策略配置

| Advanced VPN                        | Setup         |                            |  |  |
|-------------------------------------|---------------|----------------------------|--|--|
| Add / Edit VPN Policy Configuration |               |                            |  |  |
| Policy Name:                        | policy 2      |                            |  |  |
| Policy Type:                        | Auto Policy 🗸 | _                          |  |  |
| Remote Endpoint:                    | IP Address 🗸  |                            |  |  |
|                                     |               | (Hint: 1.2.3.4 or abc.com) |  |  |

步驟1.在Policy Name欄位中輸入策略的唯一名稱以輕鬆識別。

| Add / Edit VPN Policy | Configuration |  |
|-----------------------|---------------|--|
| Policy Name:          | policy 2      |  |
| Policy Type:          | Auto Policy 🔍 |  |
| Remote Endpoint:      | Manual Policy |  |

步驟2.從Policy Type下拉選單中選擇適當的策略型別。

·自動策略 — 可以自動設定引數。在這種情況下,除了策略之外,還要求IKE(Internet金鑰交換 )協定在兩個VPN端點之間進行協商。

·手動策略 — 在這種情況下,包括用於VPN隧道的金鑰設定的所有設定都會為每個端點手動輸入。

| Advanced VPN S        | Setup                              |                            |
|-----------------------|------------------------------------|----------------------------|
| Add / Edit VPN Policy | Configuration                      |                            |
| Policy Name:          | policy 2                           |                            |
| Policy Type:          | Manual Policy 🗸                    |                            |
| Remote Endpoint:      | IP Address V<br>IP Address<br>FQDN | (Hint: 1.2.3.4 or abc.com) |

步驟3.從Remote Endpoint下拉選單中選擇用於標識遠端端點處的網關的IP識別符號型別。

·IP地址 — 遠端終端上網關的IP地址。如果選擇此選項,請在欄位中輸入IP地址。

·FQDN(完全限定域名) — 輸入遠端終結點上網關的完全限定域名。如果選擇此選項,請在提供 的欄位中輸入完全限定域名。

#### 本地流量選擇

| Local Traffic Selection |                  |                       |
|-------------------------|------------------|-----------------------|
| Local IP:               | Single 🗸         |                       |
| IP Address:             | Single<br>Subnet | (Hint: 1.2.3.4)       |
| Subnet Mask:            |                  | (Hint: 255.255.255.0) |

步驟1.從Local IP(本地IP)下拉選單中選擇要為終端提供的標識符型別。

| Local Traffic Selec | ction       |                       |
|---------------------|-------------|-----------------------|
| Local IP:           | Single 🗸    |                       |
| IP Address:         | 192.168.1.1 | (Hint: 1.2.3.4)       |
| Subnet Mask:        |             | (Hint: 255.255.255.0) |

·Single — 這將策略限製為一個主機。如果選擇此選項,請在IP地址欄位中輸入IP地址。

| Local Traffic Selec | tion          |                       |
|---------------------|---------------|-----------------------|
| Local IP:           | Subnet 🗸      |                       |
| IP Address:         | 192.168.1.1   | (Hint: 1.2.3.4)       |
| Subnet Mask:        | 255.255.255.0 | (Hint: 255.255.255.0) |

·子網 — 這是定義IP邊界的掩碼。這僅允許來自指定子網的主機連線到VPN。要連線到VPN,電腦 由邏輯AND操作選擇。如果IP處於所需的相同範圍,則選擇電腦。如果選擇此選項,請在IP地址和 子網欄位中輸入IP地址和子網。

### RemoteTraffic選擇

| Remote Traffic Selecti | on       |                       |
|------------------------|----------|-----------------------|
| Remote IP:             | Single V |                       |
| IP Address:            | Subnet   | (Hint: 1.2.3.4)       |
| Subnet Mask:           |          | (Hint: 255.255.255.0) |

步驟1.從本地IP下拉選單中選擇要為端點提供的識別符號型別:

| Remote Traffic Se | lection     |                       |
|-------------------|-------------|-----------------------|
| Remote IP:        | Single 🗸    |                       |
| IP Address:       | 192.168.1.5 | (Hint: 1.2.3.4)       |
| Subnet Mask:      |             | (Hint: 255.255.255.0) |

·Single — 這將策略限製為一個主機。如果選擇此選項,請在IP地址欄位中輸入IP地址。

| Remote Traffic Se | lection       |                       |
|-------------------|---------------|-----------------------|
| Remote IP:        | Subnet 🗸      |                       |
| IP Address:       | 192.168.1.5   | (Hint: 1.2.3.4)       |
| Subnet Mask:      | 255.255.255.0 | (Hint: 255.255.255.0) |

·子網 — 這是定義IP邊界的掩碼。這僅允許來自指定子網的主機連線到VPN。要連線到VPN,電腦 由邏輯AND操作選擇。如果IP處於所需的相同範圍,則選擇電腦。如果選擇此選項,請在IP地址和 子網欄位中輸入IP地址和子網。

#### 手動策略引數

要配置Manual Policy Parameters,請從*Add/Edit VPN Policy Configuration*部分的*Policy Type*下拉 選單中選擇**Manual Policy**。

| Manual Policy Parame  | eters     |
|-----------------------|-----------|
| SPI-Incoming:         | 014C      |
| SPI-Outgoing:         | 014C      |
| Encryption Algorithm: | AES-128 🗸 |
| Key-In:               |           |
| Key-Out:              |           |
| Integrity Algorithm:  | SHA-1     |
| Key-In:               |           |
| Key-Out:              |           |

步驟1。在*SPI-Incoming*欄位中輸入一個介於3和8之間的十六進位制值。狀態包檢測(SPI)是一種稱 為深度包檢測的技術。SPI實施了多種安全功能,有助於確保電腦網路的安全。SPI-Incoming值對 應於上一裝置的SPI-Outgoing。如果遠端VPN終端在其*SPI-Outgoing*欄位中具有相同的值,則任何 值都是可接受的。

步驟2.在SPI-Outgoing欄位中輸入一個介於3和8之間的十六進位制值。

| Manual Policy Parame  | ters                          |
|-----------------------|-------------------------------|
| SPI-Incoming:         | 014C                          |
| SPI-Outgoing:         | 014C                          |
| Encryption Algorithm: | AES-128 V                     |
| Key-In:               | 3DES<br>DES                   |
| Key-Out:              | AES-120<br>AES-192<br>AES-256 |
| Integrity Algorithm:  | SHA-1                         |
| Key-In:               |                               |
| Key-Out:              |                               |

步驟3.從Encryption Algorithm下拉選單中選擇適當的加密演算法。

·DES — 資料加密標準(DES)使用56位金鑰大小進行資料加密。DES已過時,應僅在一個終端僅支援DES的情況下使用。

·3DES — 三重資料加密標準(3DES)執行3次DES,但根據執行的DES循環將金鑰大小從168位變為 112位,從112位變為56位。3DES比DES和AES更安全。

·AES-128 — 具有128位金鑰的高級加密標準(AES-128)使用128位金鑰進行AES加密。AES比 DES更快、更安全。一般來說,AES比3DES更快,但安全性較低,但某些型別的硬體使3DES更快 。AES-128比AES-192和AES-256更快,但安全性較低。

·AES-192 — AES-192使用192位金鑰進行AES加密。AES-192比AES-128速度較慢但更安全,而 AES-192比AES-256速度更快但安全性較低。

·AES-256 — AES-256使用256位金鑰進行AES加密。AES-256比AES-128和AES-192慢,但更安全

| Manual Policy Parame  | eters |
|-----------------------|-------|
| SPI-Incoming:         | 014C  |
| SPI-Outgoing:         | 014C  |
| Encryption Algorithm: | DES   |
| Key-In:               | 1452  |
| Key-Out:              | 1452  |
| Integrity Algorithm:  | SHA-1 |
| Key-In:               |       |
| Key-Out:              |       |

0

步驟4.在Key-In欄位中輸入入站策略的加密金鑰。金鑰的長度取決於步驟3中選擇的演算法。

步驟5.在Key-Out欄位中輸入出站策略的加密金鑰。

| Manual Policy Parame  | ters                   |
|-----------------------|------------------------|
| SPI-Incoming:         | 014C                   |
| SPI-Outgoing:         | 014C                   |
| Encryption Algorithm: | AES-128 V              |
| Key-In:               | 3DES<br>DES<br>AES-128 |
| Key-Out:              | AES-192<br>AES-256     |
| Integrity Algorithm:  | SHA-1                  |
| Key-In:               |                        |
| Key-Out:              |                        |

步驟6.從Integrity Algorithm下拉選單中選擇相應的完整性演算法。此演算法將驗證資料的完整性:

·MD5 — 此演算法將金鑰長度指定為16個字元。Message-Digest Algorithm 5(MD5)不防衝突,適用 於依賴此屬性的SSL憑證或數位簽章等應用程式。MD5將任何位元組流壓縮為128位值,但SHA將 其壓縮為160位值。MD5的計算成本略低,但是MD5是雜湊演算法的較舊版本,易受衝突攻擊。

·SHA1 — 安全雜湊演算法版本1(SHA1)是一個160位元的雜湊函式,比MD5更安全,但計算時間更 長。

·SHA2-256 — 此演算法將金鑰長度指定為32個字元。

| Manual Policy Parameters |            |  |
|--------------------------|------------|--|
| SPI-Incoming:            | 014C       |  |
| SPI-Outgoing:            | 014C       |  |
| Encryption Algorithm:    | DES        |  |
| Key-In:                  | 1452       |  |
| Key-Out:                 | 1452       |  |
| Integrity Algorithm:     | SHA2-256 V |  |
| Key-In:                  | 1234       |  |
| Key-Out:                 | 1234       |  |

步驟7.為入站策略輸入完整性金鑰(對於具有完整性模式的ESP)。金鑰的長度取決於步驟6中選擇 的演算法。

步驟8.在Key-Out欄位中輸入出站策略的完整性金鑰。VPN連線設定為出站到入站,因此一端的出站 金鑰需要與另一端的入站金鑰匹配。

**附註:**SPI傳入和傳出、加密演算法、完整性演算法和金鑰在VPN隧道的另一端需要相同,才能成 功連線。

#### 自動策略引數

| Auto Policy Parameters |                     |                                            |
|------------------------|---------------------|--------------------------------------------|
| SA-Lifetime:           | 2800                | Seconds (Range: 30 - 86400, Default: 28800 |
| Encryption Algorithm:  | AES-128 🗸           |                                            |
| Integrity Algorithm:   | SHA-1               |                                            |
| PFS Key Group:         | Enable              |                                            |
|                        | DH-Group 1(768 bit) | V                                          |
| Select IKE Policy:     | policy1 🗸           |                                            |
|                        | View                |                                            |

步驟1.在SA Lifetime欄位中輸入安全關聯(SA)的持續時間(以秒為單位)。SA生存期是當任何金鑰 達到其生存期時,任何關聯的SA都會自動重新協商。

| Auto Policy Paramete  | rs                 |                                             |
|-----------------------|--------------------|---------------------------------------------|
| SA-Lifetime:          | 2800               | Seconds (Range: 30 - 86400, Default: 28800) |
| Encryption Algorithm: | AES-128            |                                             |
| Integrity Algorithm:  | DES                |                                             |
| PFS Key Group:        | AES-192<br>AES-256 |                                             |
|                       | DH-Group 1(768 bit | 0                                           |
| Select IKE Policy:    | policy1 🗸          |                                             |
|                       | View               |                                             |

步驟2.從Encryption Algorithm下拉選單中選擇適當的加密演算法:

·DES — 資料加密標準(DES)使用56位金鑰大小進行資料加密。DES已過時,應僅在一個終端僅支援DES的情況下使用。

·3DES — 三重資料加密標準(3DES)執行3次DES,但根據執行的DES循環將金鑰大小從168位變為 112位,從112位變為56位。3DES比DES和AES更安全。

·AES-128 — 具有128位金鑰的高級加密標準(AES-128)使用128位金鑰進行AES加密。AES比 DES更快、更安全。一般來說,AES比3DES更快,但安全性較低,但某些型別的硬體使3DES更快 。AES-128比AES-192和AES-256更快,但安全性較低。

·AES-192 — AES-192使用192位金鑰進行AES加密。AES-192比AES-128速度較慢但更安全,而 AES-192比AES-256速度更快但安全性較低。

| ·AES-256 — AES-256使用256位金鑰進行AES加密。 | AES-256比AES-128和AES-192慢, | 但更安全 |
|------------------------------------|---------------------------|------|
| o                                  |                           |      |

| Auto Policy Paramete  | rs                  |                                             |
|-----------------------|---------------------|---------------------------------------------|
| SA-Lifetime:          | 2800                | Seconds (Range: 30 - 86400, Default: 28800) |
| Encryption Algorithm: | DES 🗸               |                                             |
| Integrity Algorithm:  | SHA-1               |                                             |
| PFS Key Group:        | SHA2-256<br>MD5     |                                             |
|                       | DH-Group 1(768 bit) | <b>v</b>                                    |
| Select IKE Policy:    | policy1 🗸           |                                             |
|                       | View                |                                             |

步驟3.從「完整性演算法」下拉選單中選擇相應的完整性演算法。該演算法驗證資料的完整性。

·MD5 — 此演算法將金鑰長度指定為16個字元。Message-Digest Algorithm 5(MD5)不防衝突,適用 於依賴此屬性的SSL憑證或數位簽章等應用程式。MD5將任何位元組流壓縮為128位值,但SHA將 其壓縮為160位值。MD5的計算成本略低,但是MD5是雜湊演算法的較舊版本,易受衝突攻擊。

·SHA1 — 安全雜湊演算法版本1(SHA1)是一個160位元的雜湊函式,比MD5更安全,但計算時間更 長。

·SHA2-256 — 此演算法將金鑰長度指定為32個字元。

| Auto Policy Paramete  | rs                  |                                             |
|-----------------------|---------------------|---------------------------------------------|
| SA-Lifetime:          | 2800                | Seconds (Range: 30 - 86400, Default: 28800) |
| Encryption Algorithm: | DES                 |                                             |
| Integrity Algorithm:  | SHA-1 🗸             |                                             |
| PFS Key Group:        | Enable              |                                             |
|                       | DH-Group 1(768 bit) | <b>v</b>                                    |
| Select IKE Policy:    | policy1 🗸           |                                             |
|                       | View                |                                             |

步驟4.(可選)選中*PFS Key Group*欄位中的**Enable**覈取方塊以啟用Perfect Forward Secrecy,這 樣可以提高安全性。

| Auto Policy Parameters |                                                                                                    |                                             |
|------------------------|----------------------------------------------------------------------------------------------------|---------------------------------------------|
| SA-Lifetime:           | 2800                                                                                               | Seconds (Range: 30 - 86400, Default: 28800) |
| Encryption Algorithm:  | DES                                                                                                |                                             |
| Integrity Algorithm:   | SHA-1                                                                                              |                                             |
| PFS Key Group:         | Enable                                                                                             | _                                           |
| Select IKE Policy:     | DH-Group 1(768 bit)<br>DH-Group 1(768 bit)<br>DH-Group 2(1024 bit)<br>DH-Group 5(1536 bit)<br>View |                                             |

步驟5.如果您在步驟4中選中了**Enable**,請從*PFS Key Group*欄位下拉式清單中選擇適當的Diffie-Hellman金鑰交換。

·組1 - 768位 — 表示強度最低的金鑰和最不安全的身份驗證組。但計算IKE金鑰所需的時間更少。如 果網路速度低,則優先使用。

·組2 - 1024位 — 代表強度更高的金鑰和更安全的身份驗證組。但需要一些時間來計算IKE金鑰。

·組5-1536位 — 表示強度最高的金鑰和最安全的身份驗證組。它需要更多時間計算IKE金鑰。如果 網路速度高,則優先使用。

| Auto Policy Parameters |                     |                                             |
|------------------------|---------------------|---------------------------------------------|
| SA-Lifetime:           | 2800                | Seconds (Range: 30 - 86400, Default: 28800) |
| Encryption Algorithm:  | DES                 |                                             |
| Integrity Algorithm:   | SHA-1               |                                             |
| PFS Key Group:         | Enable              |                                             |
|                        | DH-Group 1(768 bit) | ¥                                           |
| Select IKE Policy:     | policy1 view        |                                             |

步驟6.從*選擇IKE策略*下拉選單中選擇適當的IKE策略。Internet金鑰交換(IKE)是一種協定,用於為 VPN中的通訊建立安全連線。這種已建立的安全連線稱為安全關聯(SA)。 要使VPN正常工作,兩個 端點的IKE策略應相同。

步驟7.按一下Save以套用所有設定。

**附註:**SA -Lifetime、加密演算法、完整性演算法、PFS金鑰組和IKE策略在VPN隧道的另一端需要 相同才能成功連線。

如果您想檢視RV110W上的更多文章,請按一下<u>此處</u>。